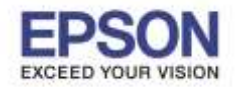

ิ + วิธีการติดตั้งไดร์เวอร์เครื่องพิมพ์ รุ่น PM-245 เชื่อมต่อแบบ USB สำหรับ Windows

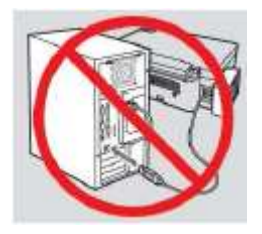

## คำเดือน : ห้ามต่อสาย USB จนกว่าจะได้รับคำแนะนำให้เชื่อมต่อในขั้นตอนการติดตั้งไดร์เวอร์

1. ใส่แผ่นไดร์เวอร์

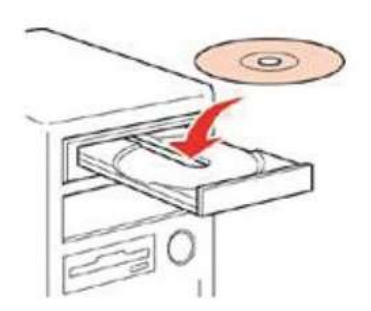

 ดับเบิ้ลคลิกไดร์ซีดี Epson เพื่อเริ่มการติดตั้ง หรือ คลิกขวาที่ไดร์ซีดี Epson เลือก Open และดับเบิ้ลคลิกเลือก InstallNavi

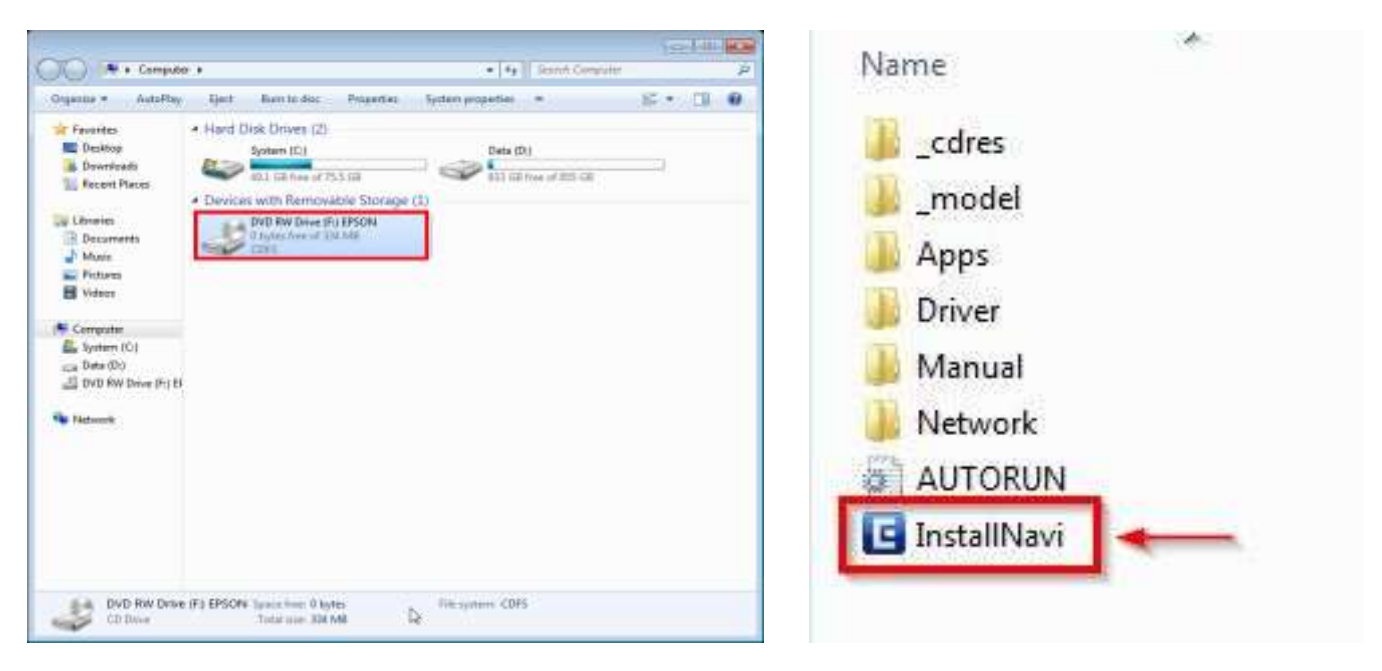

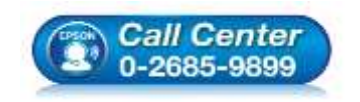

สอบถามข้อมูลการใช้งานผลิตภัณฑ์และบริการ โทร.0-2685-9899

- เวลาทำการ : วันจันทร์ ศุกร์ เวลา 8.30 17.30 น.ยกเว้นวันหยุดนักขัตฤกษ์
- www.epson.co.th

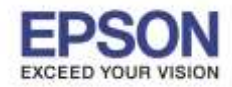

## 3. คลิกที่ **"I agree to the contents of the License Agreement"** คลิก "Next"

| PictureMate PM 245    |                                                   | 0 0 0     |
|-----------------------|---------------------------------------------------|-----------|
| Install Navi<br>Ver:5 | Read the following License Agreement carefully.   |           |
| + License Agreement   |                                                   |           |
| System Check          |                                                   |           |
| Software Select       |                                                   |           |
| Instal                |                                                   |           |
| Connection            |                                                   |           |
| Setup                 |                                                   |           |
| Frish                 |                                                   |           |
|                       | I agree to the contents of the License Agreement. | -<br>Next |

## 4. คลิก **"Install"**

| PictureMate PM 245  |                                                                                                    |
|---------------------|----------------------------------------------------------------------------------------------------|
| Install Navi        | Select the software to install.                                                                            |
| 12                  | HDD Used Space : 160 MB                                                                                    |
| V License Agreement | Epson Driver and Utilities  Expon Online Guides  Add Online Guide Link to Desktop  Photo Printing Software |
| apatein crean       |                                                                                                    |
| * Software Select   |                                                                                                    |
| Instal              |                                                                                                    |
| Connection          |                                                                                                    |
| Setup               |                                                                                                    |
| Frish               |                                                                                                    |
|                     | The selected software items are installed one after another.                                               |
|                     | Cancel Back Install                                                                                        |

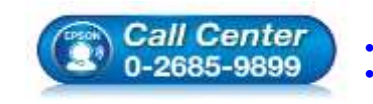

- สอบถามข้อมูลการใช้งานผลิตภัณฑ์และบริการ
- โทร.0-2685-9899
- เวลาทำการ :วันจันทร์ ศุกร์ เวลา 8.30 17.30 น.ยกเว้นวันหยุดนักขัตฤกษ์
- www.epson.co.th

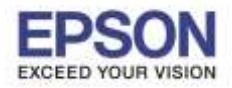

## 5. จะปรากฏหน้าต่างกำลังติดตั้งไดรเวอร์ กรุณารอสักครู่

| PictureMate PM 245  |                                         |
|---------------------|-----------------------------------------|
| Install Navi        | () Instaling Epson Driver and Utilities |
| Vilicense Agreement |                                         |
| System Check        |                                         |
| Software Select     |                                         |
| • Install           |                                         |
| Connection          |                                         |
| Setup               |                                         |
| Frish               |                                         |
|                     | Remaining time : approximately minutes  |

6. จะปรากฏหน้าต่างให้เชื่อมต่อสาย USB สามารถเชื่อมต่อสาย USB ระหว่างเครื่องพิมพ์กับเครื่องคอมพิวเตอร์ในขั้นตอนนี้ ได้เลย

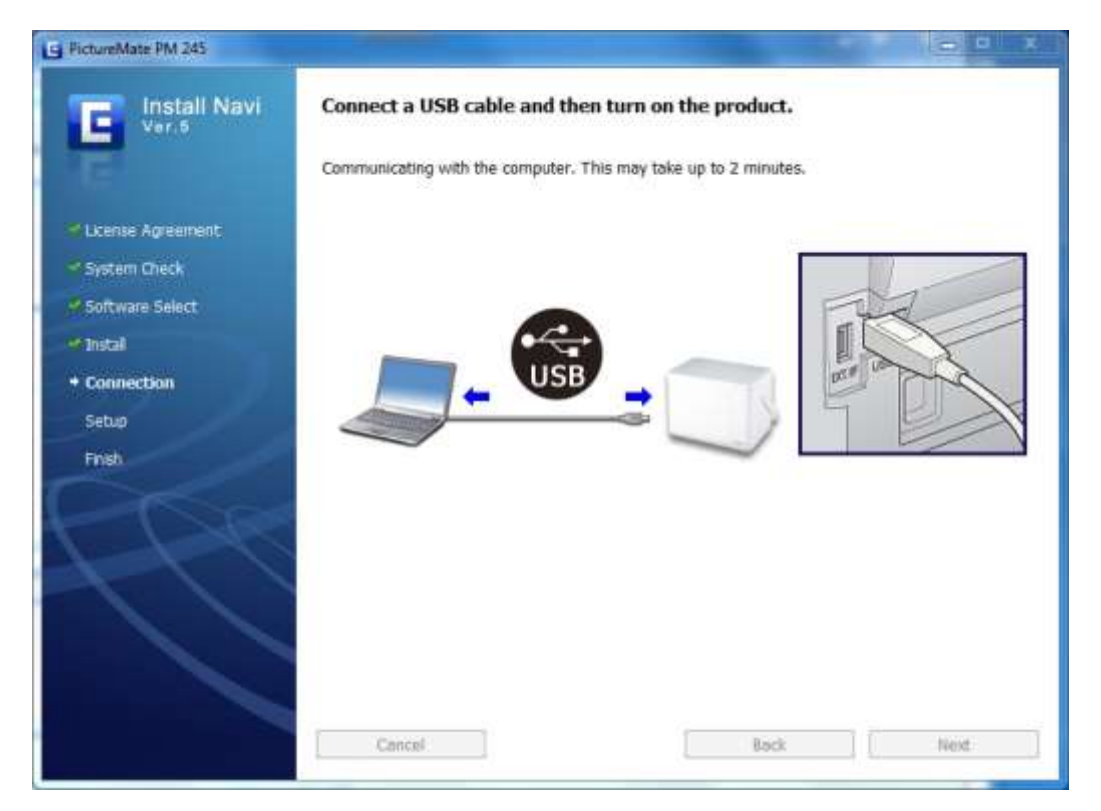

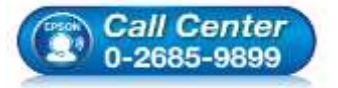

- สอบถามข้อมูลการใช้งานผลิตภัณฑ์และบริการ โทร.0-2685-9899
- เวลาทำการ : วันจันทร์ ศุกร์ เวลา 8.30 17.30 น.ยกเว้นวันหยุดนักขัดฤกษ์
- <u>www.epson.co.th</u>

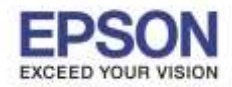

7. หากเครื่องพิมพ์และคอมพิวเตอร์เชื่อมต่อแล้ว จะปรากฏหน้าต่างดังรูป

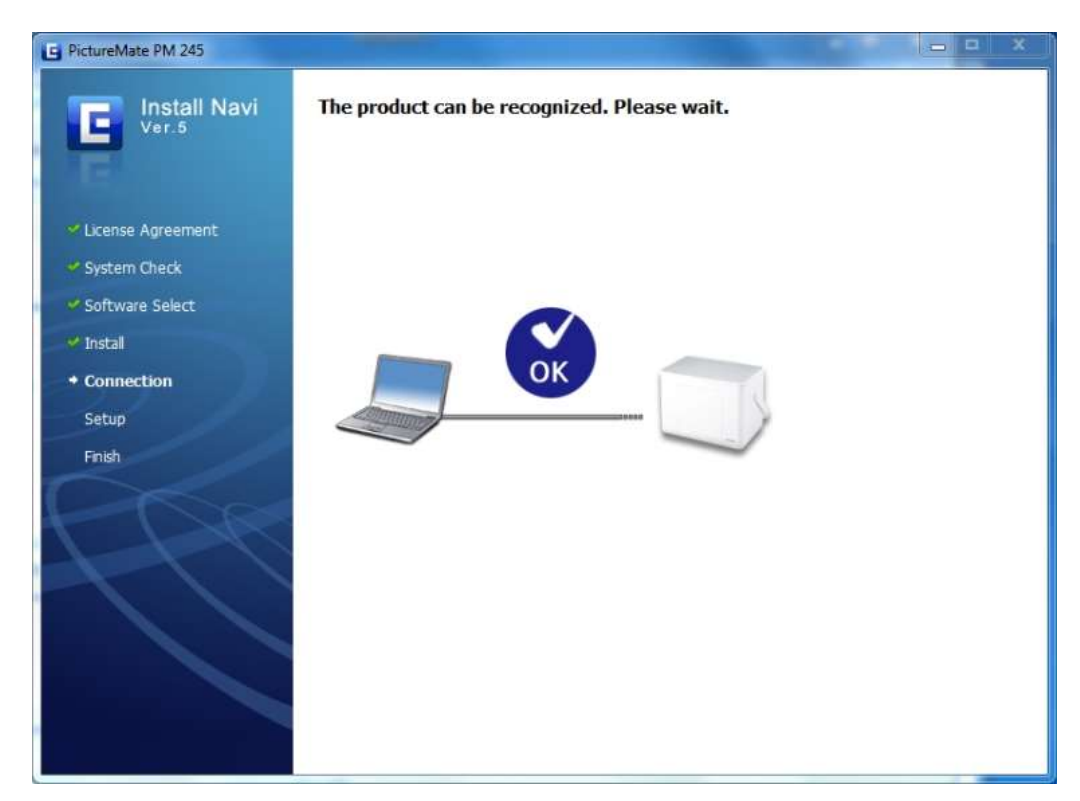

8. จะปรากฏหน้าต่างติดตั้งไดรเวอร์เสร็จสมบูรณ์ คลิก Finish

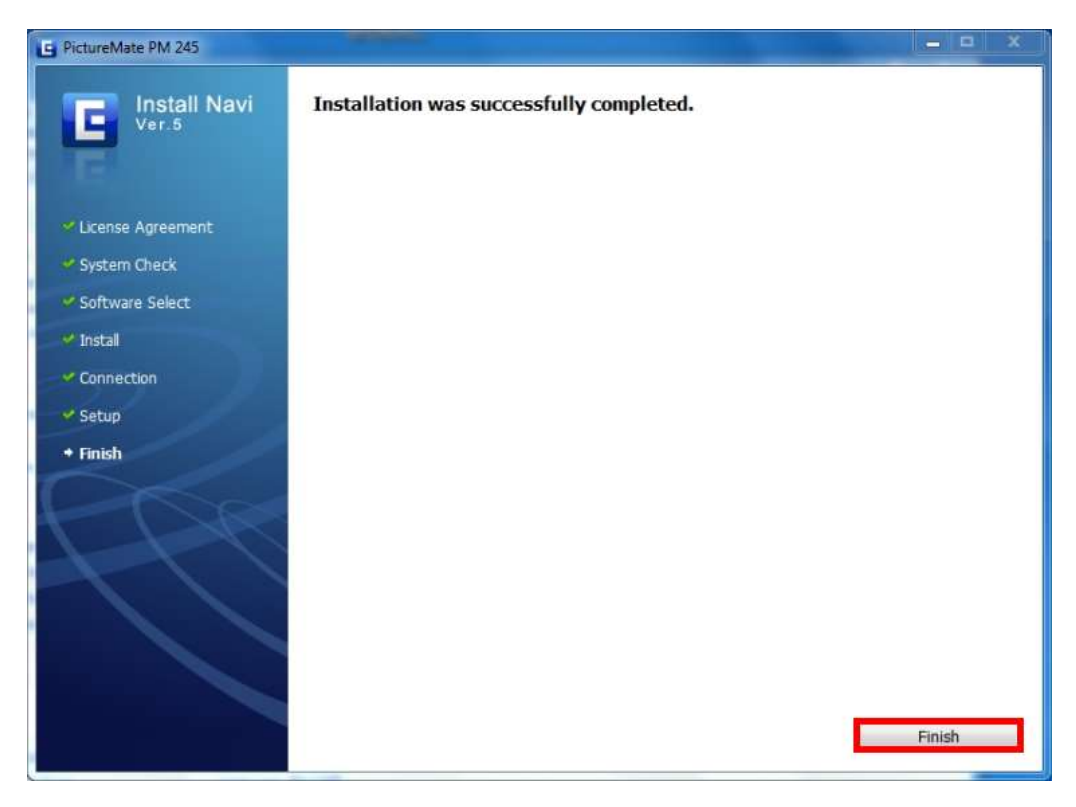

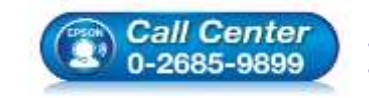

- สอบถามข้อมูลการใช้งานผลิตภัณฑ์และบริการ
- โทร**.0-2685-9899**
- เวลาทำการ : วันจันทร์ ศุกร์ เวลา 8.30 17.30 น.ยกเว้นวันหยุดนักขัตฤกษ์
- www.epson.co.th

EPSON THAILAND / Nov 2016 / CS05

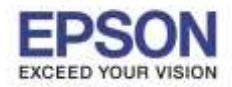

9. เมื่อเข้ามาตรวจสอบที่หน้าต่าง Devices and Printers จะปรากฏชื่อเครื่องพิมพ์ ดังรูป

| Edit View      | Tools Help<br>ata Print <b>*</b> 🖓 Photo Print                                                                                                    |                                                                                                    |
|----------------|----------------------------------------------------------------------------------------------------|----------------------------------------------------------------------------------------------------|
| Add a device   | Add a printer                                                                                                    |                                                                                                    |
| Devices (2)    | Printers and Faxes (34)                                                                                                    |                                                                                                    |
| a line of      | Approximation of the second second se | to (FO) address (FO) and a second                                                                                                    |
| a little store | CONTRACTOR AND ADDRESS.                                                                                                    | and the second second s |
|                | TO PERSON UNIT ALLOW                                                                                                    | - Antonio Carlos - Carlos                                                                                                    |
|                | approximate presidents.                                                                                                    | the set of the set of  |
|                | controller pain incire.                                                                                                    | and the second second s |
|                | to device yield be as                                                                                                    | and a state of the second state of the second  |
|                | restriction plate laware change in                                                                                                    | and all formation and a second second                                                                                                    |
|                | to device the second                                                                                                    | and the second of the second second second                                                                                                    |
|                | to device party for any                                                                                                    | and the second distance of the second second s                                                                                                    |
|                | to device the large (find)                                                                                                    | All Provide Diff.                                                                                                    |
|                | 1000000 CRI Lana                                                                                                    | BPSON PictureMate PM 245                                                                                                    |
|                | to be also and the second                                                                                                    |                                                                                                    |
|                | to be with state have being to                                                                                                    |                                                                                                    |
|                | And the second second s |                                                                                                    |
|                | the second by and second                                                                                                    |                                                                                                    |
|                | In OTHER DESIGNMENTS & March 41                                                                                                    |                                                                                                    |
|                | CONTRACTOR OF CAMERA CONTRACTOR                                                                                                    |                                                                                                    |
|                | Contract that they had been                                                                                                    |                                                                                                    |
|                | to service feet factor.                                                                                                    |                                                                                                    |
|                | to their full stands in the second                                                                                                    |                                                                                                    |
|                | controller and data-basis;                                                                                                    |                                                                                                    |
|                | or strictly and finit-basis.                                                                                                    |                                                                                                    |
|                | or structure in a set formal                                                                                                    |                                                                                                    |

10. สามารถทดสอบพิมพ์งานได้ตามปกติ

<u>หมายเหตุ:</u> กรณีที่มีการติดตั้งไดรเวอร์แล้วแต่คันหาเครื่องพิมพ์ไม่เจอ แนะนำให้เช็คสาย USB หรือถ้าหากที่เครื่อง คอมพิวเตอร์มีโปรแกรม Scan Virus แนะนำให้ปิดโปรแกรม Scan Virus ก่อน แล้วค่อยทำการติดตั้งไดรเวอร์ใหม่อีกครั้ง

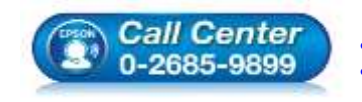